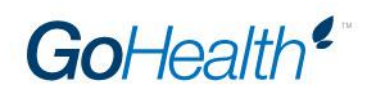

## HumanaOne/Humana Senior Appointment Instructions

Agents will complete the appropriate link below electronically. Agents can select Humana*One*, Humana Senior, or both on the Humana Online Appointment Form.

- 1. <u>Humana Online Appointment Form</u>
  - a. **Please note:** Agents will receive a confirmation email from RightSignature that includes a verification link they will need to click in order for the information to be sent to GoHealth.
- 2. Non-Resident State Additions